## Online Banking Sign Up Through Website: <a href="http://www.sunmarkfcu.org">www.sunmarkfcu.org</a>:

Step 1: Login. First Login: Username = Account # PW = Last 4 of SSN (TAMI PIN)

| LOG INTO ONL                                            | INE BANKING                                      |  |  |  |
|---------------------------------------------------------|--------------------------------------------------|--|--|--|
| Unauthorized access or use is not<br>crime punishable   | permitted and may constitute a<br>by federal law |  |  |  |
| Username                                                |                                                  |  |  |  |
| Password                                                |                                                  |  |  |  |
| LOG<br>③ Forgot Userna<br>④ Watch<br>④ Open an<br>▲ New | IN<br>me / Password<br>Demo<br>Account<br>User?  |  |  |  |

\*If you click on "New User?" on the bottom of the login screen, it displays 1<sup>st</sup> login info!

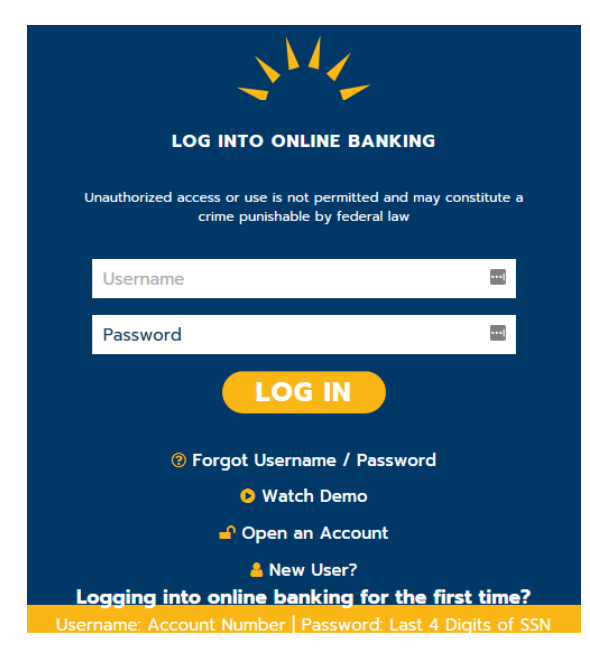

Step 2: Review and accept the Terms and conditions.

| Terris a      | nd conditions                             |  |
|---------------|-------------------------------------------|--|
| Show th       | e terms and conditions                    |  |
|               |                                           |  |
| You must acco | ept the terms and conditions to continue. |  |
| Accopt        | Decline                                   |  |
| Accept        | Decime                                    |  |

Step 3: Set up new User ID and Password

| bassword.                                                                                                    | o our system that require you to create a new Username a |
|----------------------------------------------------------------------------------------------------|----------------------------------------------------------|
| Create your Usernar                                                                                                    | ne                                                       |
| New Username                                                                                                    |                                                          |
|                                                                                                    |                                                          |
| <ul> <li>Minimum of six characters</li> <li>Cannot be all numbers</li> </ul>                                                                   |                                                          |
| Cannot be an numbers                                                                                                    |                                                          |
|                                                                                                    |                                                          |
| Update your passwo                                                                                                    | ord                                                      |
| Update your passwork New password                                                                                                    | ord                                                      |
| Update your passwork New password                                                                                                    | эном                                                     |
| Update your password                                                                                                    | эном                                                     |
|                                                                                                    | SHOW<br>ters, numbers or symbols                         |
| Update your password      Minimum of six characters     Password must be a mix of let Refyrbe password                                         | show<br>ters, numbers or symbols                         |
| Update your password      Minimum of six characters     Password must be a mix of let Retype password                                          | SHOW<br>ters, numbers or symbols                         |
| Update your password      Minimum of six characters     Password must be a mix of let Retype password                                          | ьrd<br>sноw<br>ters, numbers or symbols<br>sноw          |
| Update your password     New password     Minimum of six characters     Password must be a mix of let Retype password     Passwords must match | SHOW<br>ters, numbers or symbols                         |

Step 4: For added security receive One-Time Passcode. You can have it e-mailed to the e-mail address on file or add a phone number.

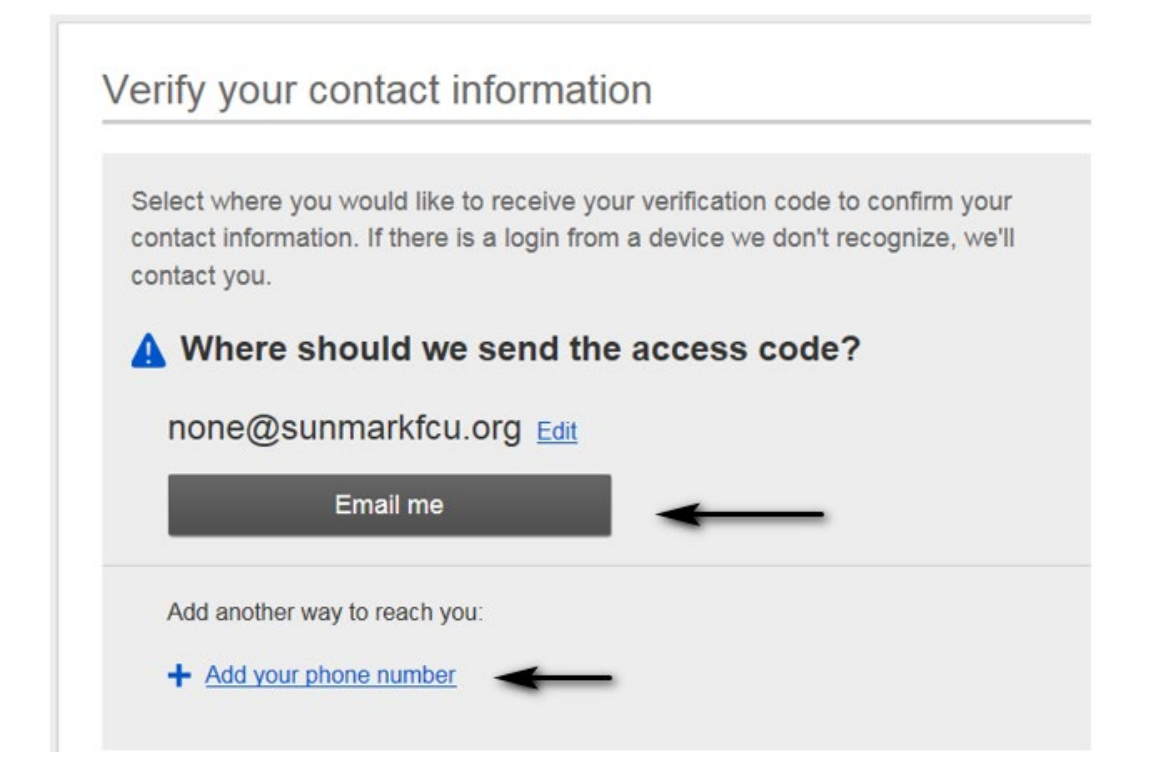

If adding a phone number:

| For your s<br>a device y | ecurity, we will co<br>ve don't recognize | ntact you whe | en there is a lo | ogin to your account |
|--------------------------|-------------------------------------------|---------------|------------------|----------------------|
| C Phone                  |                                           |               |                  |                      |
| +1 🔻                     | (xxx) xxx-xxxx                            |               |                  |                      |
| + Add an                 | alternate phone                           |               |                  |                      |
| 🐱 Email                  |                                           |               |                  |                      |
| none@su                  | nmarkfcu.org                              |               | 0                |                      |

## Step 5: Input one-time passcode and choose whether to register the device.

**Yes, register my private device** = the member should not have to receive the one-time passcode each time they login from that specific device.

\*This option saves the online banking cookie to the members browser. If their settings are set to automatically delete cookies, they will see have to receive the code each time even after selecting this option. The cookie must remain saved in order for this step to be bypassed.

**No, this is a public device** = the member will have to receive a onetime passcode each time they login for that specific device.

| C | Within a minute, you'll receive a verification code at (518)                                                                                      |
|---|----------------------------------------------------------------------------------------------------|
|   | Enter access code                                                                                                    |
|   |                                                                                                    |
|   | Didn't get the access code?                                                                                                    |
| 0 | Save time by registering this device.<br>If this is your personal device, register it now. We won't need to contact you the next time you log in. |
|   | If this is your personal device, register it now. We won't need to contact y<br>the next time you log in.                                         |